The ste

# 心通达 OA

【心通达OA手写签字组件功能使用说明书】

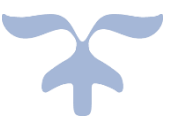

客服热线: 4000-996-115 技术支持 QQ 群: 555468526

北京高速波软件有限公司

## 目录

| -, | 产品价值                  | 2  |
|----|-----------------------|----|
| Ξ, | 产品授权方式                | 2  |
| Ξ. | 产品功能                  | 3  |
|    | 3.1 心通达 OA 手写签字组件功能使用 | 3  |
|    | 3.1.1、新建表单和流程         | 3  |
|    | 3.1.2、使用手机签字          | 8  |
|    | 3.1.3、使用电脑签字          | 10 |

# 一、产品价值

小小的一帧签名,即是自己的艺术劳动

# 二、产品授权方式

本组件为按单位统一授权,不需要按用户授权

# 三、产品功能

### 3.1 心通达OA手写签字组件功能使用

### 3.1.1 新建表单与流程

点击"工作流"进入"工作流设置"—>设计表单—>点击创建

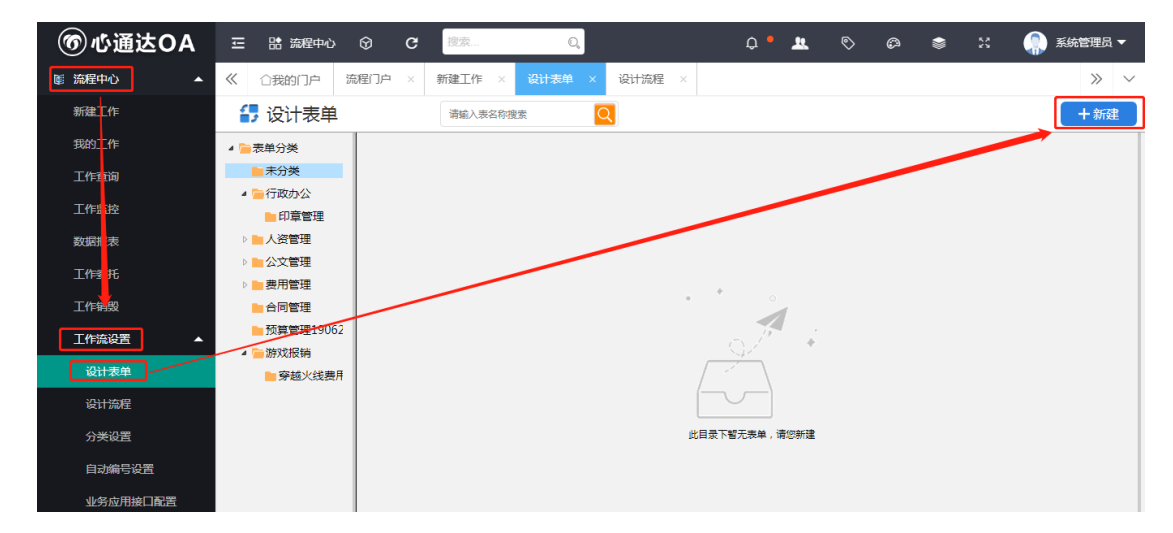

点击创建后会弹出一个窗口,为表单取个名字,点击"保存"。

如图

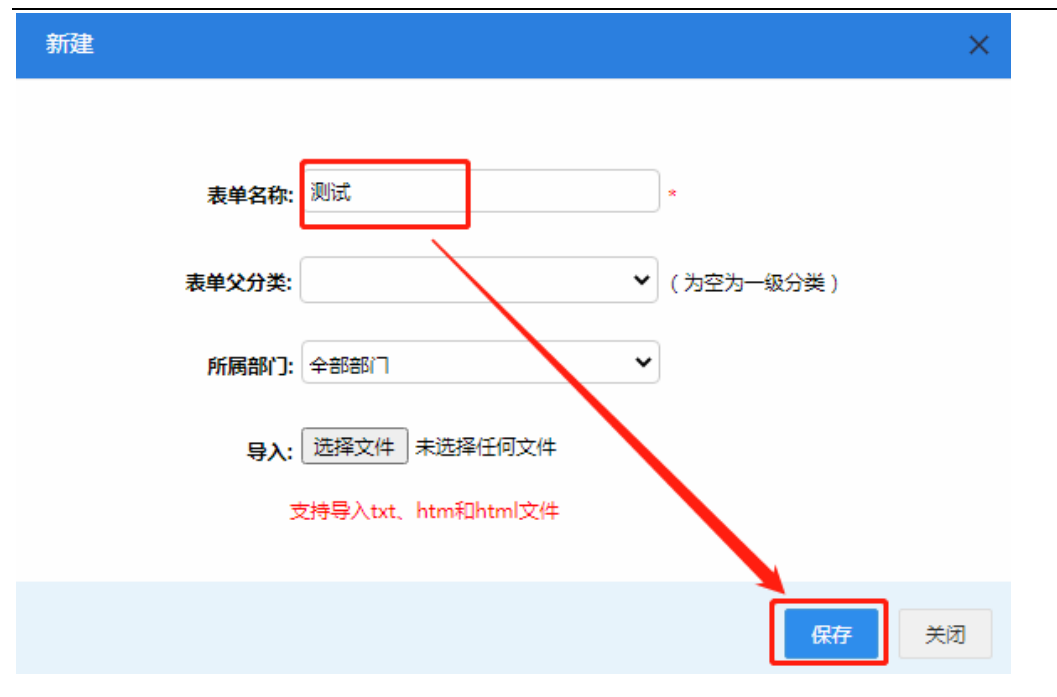

进入表单选择"手写签字控件"

如图:

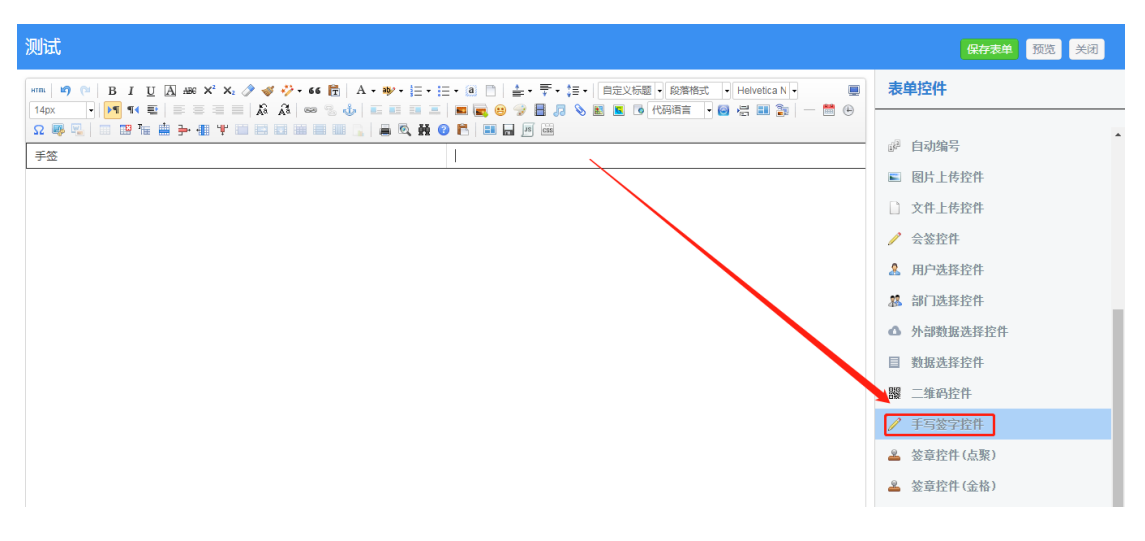

设置如下,点击"确定",保存表单:

| 手写签字控件         | ×     |
|----------------|-------|
| 控件名称 *         |       |
| 手签             |       |
| 验证锁定字段(用,号分隔:) |       |
|                |       |
|                |       |
|                | li li |

| 确定 | 取消 |
|----|----|
|----|----|

点击"工作流"进入"工作流设置"—>设计流程—>点击新建。

如图

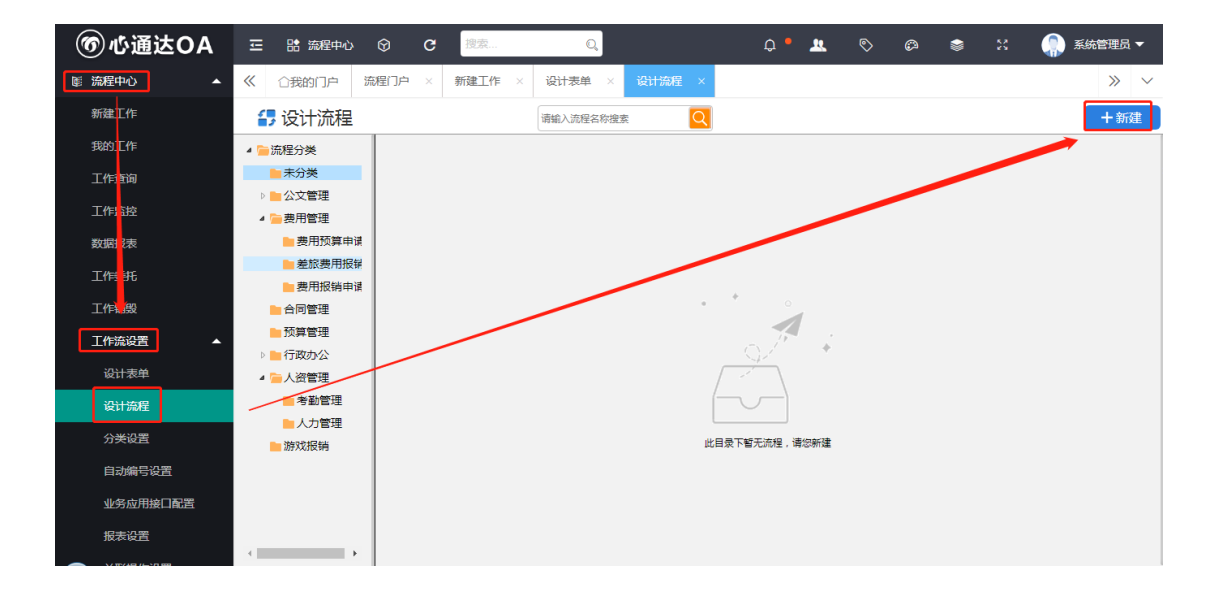

设置流程名称,添加表单名称,保存。

### 如图

| 🛃 流程设计步骤                                                                             |                        |  |
|--------------------------------------------------------------------------------------|------------------------|--|
| <b>伊</b> 流程主页                                                                        | ▲ 定义流程属性               |  |
| △ 流程设计 >                                                                             | 基本属性                   |  |
| <ul> <li>定义流程属性</li> <li>设计流程步骤</li> <li>设置关联流程</li> <li>预览表单</li> <li>导入</li> </ul> | 流程名称 *                 |  |
| 🔒 设置流程权限                                                                             | 流程类型 * 国定流程 >          |  |
| 🔒 流程型应用设置                                                                            | 表单 ★                   |  |
| ■ 菜单定义                                                                               | 委托类型 ★ 目由委托 ◆          |  |
| 管理流程数据 >                                                                             | 所属部门 ★ 系統(仅由系統管理员管理) ✓ |  |
|                                                                                      | 流程排序号                  |  |
|                                                                                      | 是否允许传阅 🛛 是 🖲 🕾         |  |
|                                                                                      | 是否允许上传附件 ⑧ 是 〇 否       |  |
|                                                                                      | 开启正文 ● 是 ○ 否           |  |

设置流程设计步骤,点击流程设计器,设置两个步骤节点(步骤1和步骤2)

如图

| 高程设计步骤             |                        |                                                                                                    |         |
|--------------------|------------------------|----------------------------------------------------------------------------------------------------|---------|
| · 流程主页             | 49 流程主页                |                                                                                                    | 流程克隆    |
| △ 流程设计 >           |                        |                                                                                                    |         |
| 🔒 设置流程权限           |                        | 0<br>U<br>U<br>C<br>C<br>た<br>在<br>执<br>行<br>流程<br>し<br>の<br>し<br>の<br>一<br>の<br>一<br>の<br>日<br>経<br>告<br>東<br>流程 |         |
| 🔒 流程型应用设置          |                        |                                                                                                    |         |
| ■ 菜单定义             | 流程基本信息                 |                                                                                                    | 流程支持的功能 |
| 管理流程数据 >           |                        |                                                                                                    | 支柱同组 🔽  |
|                    | 流程名称/ID号 流程所属分类        | 流程所有表单    流程类型                                                                                                    | ×14 mTR |
|                    | 测试/176 公文管理            | 测试 固定流程                                                                                                    | 支持会签 🗙  |
|                    |                        |                                                                                                    | 允许并发 🔽  |
|                    | 流程所属部门 工作名称/文号         | 流程步骤数 流程步骤数                                                                                                    |         |
|                    | <b>系统(仅由系统</b> 未定义 / 0 | 0 0                                                                                                    |         |
|                    |                        |                                                                                                    | 有附件 🛛 🗹 |
|                    |                        |                                                                                                    |         |
| javascript:void(0) |                        |                                                                                                    |         |

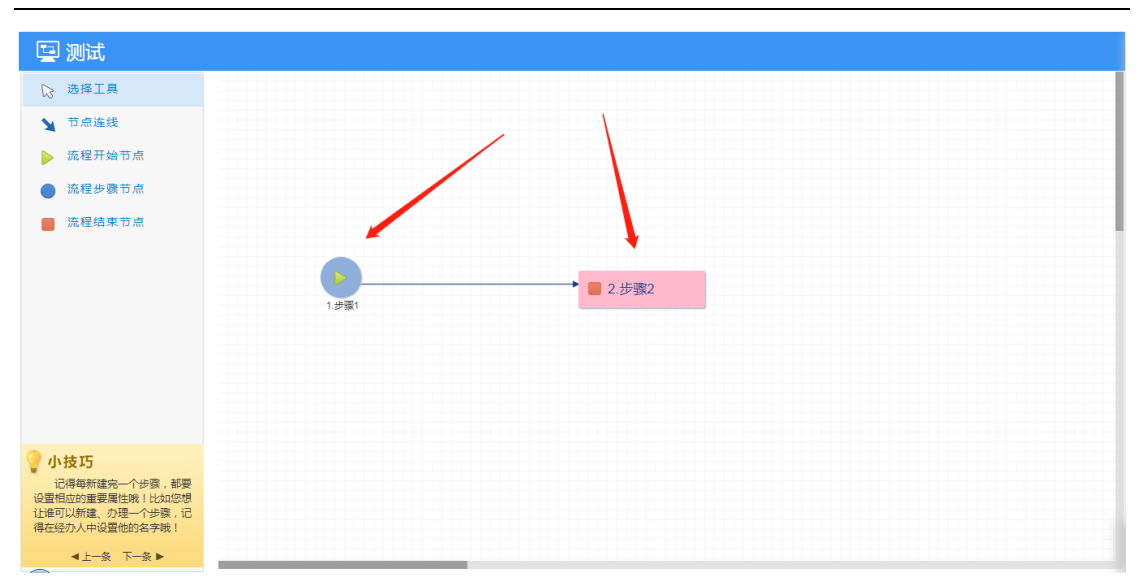

## 为两个节点步骤添加"经办人"和"可写字段"

### 如图

| 🖻 测试                    |                            |                     |                   |            |   | 🔅 基本设置                   | >  |
|-------------------------|----------------------------|---------------------|-------------------|------------|---|--------------------------|----|
|                         | 중 选择人员 - Google Chrome     |                     |                   |            |   | ·•·                      |    |
| ▷ 选择工具                  | ③ 127.0.0.1:8080/common/se | electUserIMAddGroup |                   |            |   | 1 经办人                    | ~  |
| 1. 节点连线                 | 日选 部门 角色 公共分组              | 个人分组 在线             | ٩                 |            |   |                          |    |
| A 13 /m Am 8.2          | 倉 □ 北京集团总公司                |                     | 分公司               |            |   | 短似日期(人员)                 |    |
| ▶ 流程开始节;                | ▶ 늘 🗌 董事会                  |                     | 全部添加              |            |   |                          |    |
| 流程步骤节;                  | ▶ 늘 🗆 财务部                  |                     | 全部删除              |            |   | +                        |    |
|                         | ▷ 💼 🗆 人事部                  | ~                   | [分公可] 系统管理员 OA管理员 |            |   | 一 法加                     |    |
| ■ 流程结束节/                | ▷ 늘 🗌 行政部                  |                     |                   |            |   | 清空                       |    |
|                         | ▷ 💼 🗖 研发部                  |                     |                   |            |   | <sup>运収 太</sup> 更 ( 部门 ) |    |
|                         | ▷ 늘 🗌 客服部                  |                     |                   |            |   |                          |    |
|                         | ▷ 🔚 🗌 生产部                  |                     |                   |            |   |                          |    |
|                         | ▷ 늘 🗖 分公司                  |                     |                   |            |   |                          |    |
|                         |                            |                     |                   |            |   | 添加                       |    |
|                         |                            |                     |                   |            |   | 清空                       |    |
|                         |                            |                     |                   |            |   | <b>桜</b> 权范围(角色)         |    |
|                         |                            |                     |                   |            |   |                          |    |
|                         |                            |                     |                   |            |   |                          |    |
| 🦞 小技巧                   |                            |                     |                   |            |   |                          |    |
| 记得每新建完一个<br>设置相应的重要属性哪  |                            |                     |                   | 已选人员:1人 确定 |   | 添加                       |    |
| 让谁可以新建、办理<br>得去经办人中心里他的 |                            |                     |                   |            | , | 清空                       |    |
| 1号在短小人中设置他的             | 3 <del>-1 7-9</del> % :    |                     |                   |            |   | le ta                    | 关闭 |
| ▲上一条下-                  | -& ►                       |                     |                   |            |   | -174                     |    |

| 🔄 测试                                                |                     | ✿ 基本设置        |      |
|-----------------------------------------------------|---------------------|---------------|------|
| ☆ 选择工具                                              | 编相可写字段 X            | 1 经办人         |      |
| ★ 节: 本步骤可写字段                                        | ×                   | <b>》</b> 智能选人 |      |
| ▶ 流れ                                                | 选择 选择 清空 清空         | ○ 流转设置        |      |
| - 流利                                                | 現设置中準約新建、編現、删除、下数、打 | ▶ □写字段        |      |
| 主法                                                  |                     | 保密字段     保密字段 |      |
|                                                     |                     | ☆ 必填字段        |      |
|                                                     | *                   | ● 条件设置        |      |
|                                                     |                     | ① 力理时限        |      |
|                                                     | 新た<br>発行化現<br>美沢    |               |      |
| 💡 小技巧                                               | 公文正文成限设置            | <b>任</b> 插件设置 |      |
| 记得每新建完一个步骤,都要<br>设置相应的重要属性哦!比如您想<br>计准可以新建,办理一个共要,近 | 其他设置项               | 4 关联应用设置      | >    |
| 得在经办人中设置他的名字哦!                                      |                     |               | **** |
| ▲上一条 下一条 ▶                                          |                     | 保仔            | LNX  |

保存操作

如图

| 🔄 测试                              |         | <b>〇</b> 基本设置 | ~  |
|-----------------------------------|---------|---------------|----|
| ▶ 选择工具                            |         | 序号            |    |
| ▲ 节点连线                            |         | 1             |    |
| ▶ 流程开始节点                          |         | 节点类型          |    |
| 流程步骤节点                            |         | 步骤节点          | -  |
| 📕 流程结束节点                          |         | 步骤名称          |    |
|                                   | ×       | 步骤1           | _  |
|                                   | ● 2.步骤2 | 下一步骤          |    |
|                                   | 1.步骤1   | 步骤2,          | 选择 |
|                                   |         |               |    |
|                                   |         |               |    |
|                                   |         |               |    |
| 💡 小技巧                             |         | 1 经办人         | >  |
| 记得每新建完一个步骤,都要<br>设置相应的重要属性哦!比如您想  |         | <b>』</b> 智能选人 | >  |
| 让谁可以新建、办理一个步骤,记<br>得在经办人中设置他的名字哦! |         |               |    |
| ▲上──条 下──条 ▶                      |         | 保存            | 关闭 |

### 3.1.2 使用手机签字

两个都设置保存之后关闭,进入手机APP,点击"应用"—>工作流—>新 建工作,点击对应的流程点击保存

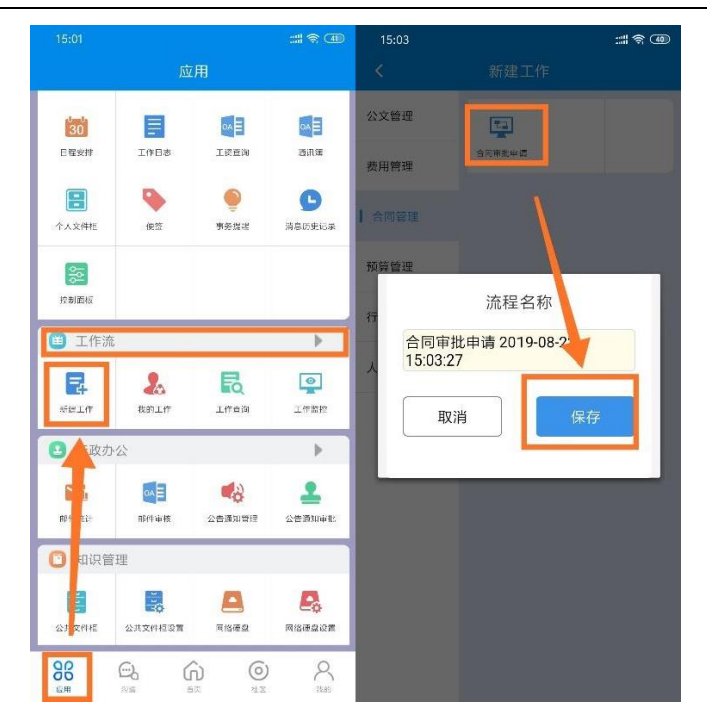

### 最终效果图:

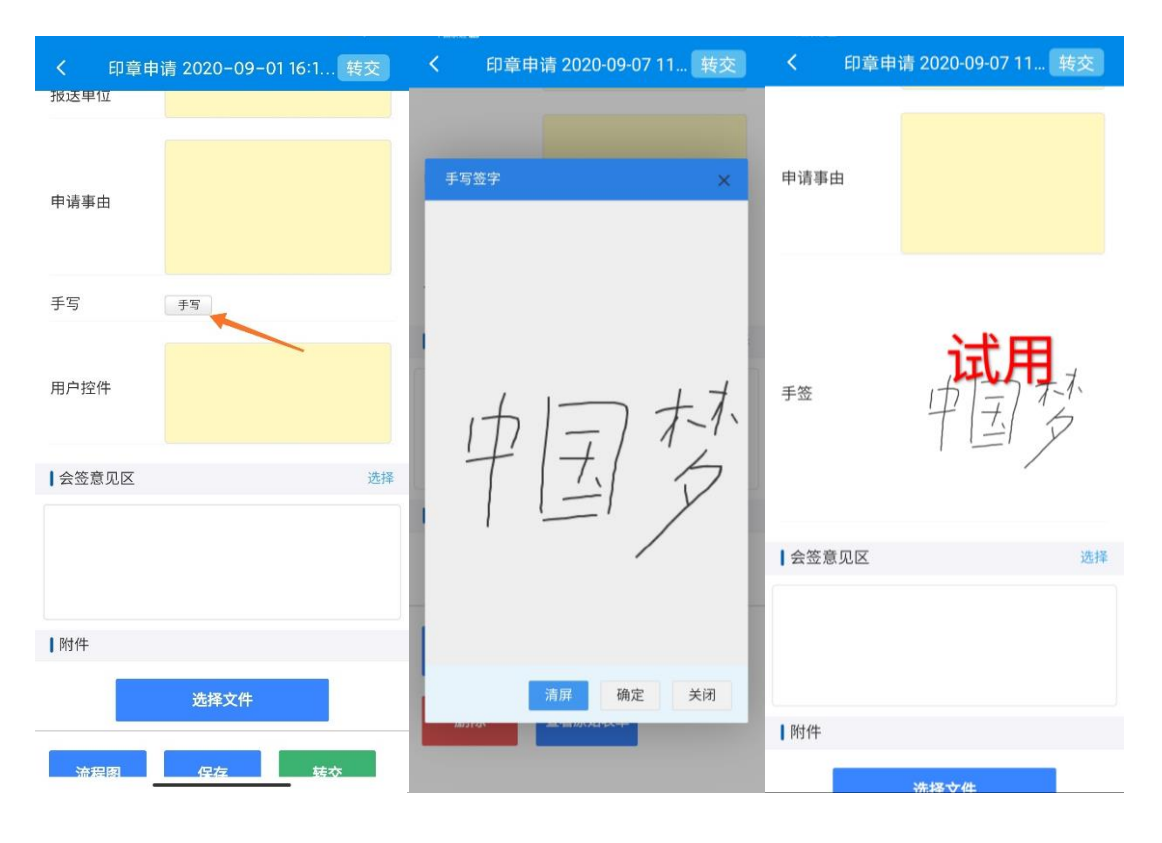

## 3.1.3 使用电脑签字

选择"流程中心",点击"新建工作"

如图

| ⑦心通达OA     | こ いっこう こう いっぽ 流程中( | ბ ( | e c           | 搜索                                 | Q   |             | ¢      | ۶ 😃    | > Ø | ۲       | 22   | 😱 系統管理员 🔻 |   |
|------------|--------------------|-----|---------------|------------------------------------|-----|-------------|--------|--------|-----|---------|------|-----------|---|
| ◎ 流程中心 ▲   | 《 ①我的门户            | 流稻  | n x           | 新建工作 ×                             |     |             |        |        |     |         |      | » ~       | / |
| 新建工作       | 🛃 新建工作             |     |               |                                    |     |             |        |        |     | 请输入流程谷  | 3称   | 查询        |   |
| 我的工作       | 🛃 快速新建             |     | 💼 常           | 常用工作                               |     |             |        |        |     |         |      |           |   |
| 工作查询       | 🚔 常用工作             | -   | (in the state | a)#                                |     |             |        |        |     |         |      |           |   |
| 工作监控       | 🖴 全部工作             |     | 印章申请          | 2020-09-07 11:38:30                |     | 🗼 流程设计图     | 🖹 表单模板 | 🗈 流程说明 |     | 快速新建    | 新建向导 |           |   |
| 数据报表       | 🔜 按类别新建            |     |               |                                    |     |             |        |        |     | ~       | ~    |           |   |
| 工作委托       | 🗑 公文管理             |     | 费用预<br>费用预算   | <b>页算申请</b><br>师请 2020-09-07 11:21 | :05 | 🚠 流程设计图     | 🖻 表单模板 | 📄 流程说明 |     |         | (P)  |           |   |
| 工作销毁       | 觉 费用管理             | ~   |               |                                    |     |             |        |        |     | 1大1四日7月 | 新建同寺 |           |   |
| 工作流设置    ▼ | 🗑 合同管理             |     | 费用报销          | <b>3销申请</b><br>独请 2020-09-04 17:54 | :18 | 🚠 流程设计图     | 🖻 表单模板 | 🗈 流程说明 |     |         |      |           |   |
|            | 🗑 预算管理             |     |               |                                    |     |             |        |        |     | 1天3医新强  | 新建同导 |           |   |
|            | 🗑 行政办公             | ~   | 加班申           | 睛                                  |     | 🔥 流程设计图     | 🗈 表单模板 | 🔳 流程说明 |     |         |      |           |   |
|            | 觉 人资管理             | ~   |               | g 2020-09-03 16:39:13              |     |             |        |        |     | 快速新建    | 新建向导 |           |   |
|            |                    |     | 值班申           | 晴                                  |     | 1 流程设计图     | ▶ 実前構板 | ● 法拜道明 |     |         |      |           |   |
|            |                    |     | 暂无已力          | 理流程                                |     | U WATEX H B |        |        |     | 快速新建    | 新建向导 |           |   |
|            |                    |     | · · · ·       |                                    |     |             |        |        |     | $\sim$  | ~    |           |   |

### 点击手写

| NO. 26 印章申请 2020-09-05 13:15:31 | 主办:(第15 | き:申请) 普通 イ                                                                                             | 附件   | 会签   | 流程 | 关联   |
|---------------------------------|---------|----------------------------------------------------------------------------------------------------|------|------|----|------|
|                                 | 部门领导审批  | ■ #批意见: 		 签字:                                                                                         |      |      |    |      |
|                                 | CEO审批   | ■批意见: - 送子:                                                                                            |      |      |    |      |
|                                 | 手签      | 拜                                                                                                    |      |      |    |      |
|                                 | 备注说明    | <ol> <li>1.凡使用公司印章须填写此表;</li> <li>2.申请事由一栏应将用印的文本名称及内容填写清楚,如文本是合同的<br/>应填写涉及金额及签订合同的对方单位名称;</li> </ol> |      |      |    |      |
|                                 |         |                                                                                                    |      |      |    |      |
| ▲流程图 ●打印 Ø附件                    |         | ★ 株交下一步 ○ 保存 ○ 保存                                                                                      | 呆存返回 | 5 返回 | ^  | 更多操作 |

| NO. 40 印章申请 2020-09-07 11:38:30 | 主办 : (第1 | :申请) 普通 >      | 附件   | 会签   | 流程 | 关联   |
|---------------------------------|----------|----------------|------|------|----|------|
|                                 |          | 审 FS弦字 X       |      |      |    |      |
|                                 | 手签       | 中国大大           |      |      |    |      |
| 🛦 流程图 📑 打印 🥔 附件                 |          | ▶ 转交下一步 🖺 保存 🔡 | 保存返回 | ち 返回 | ~  | 更多操作 |

### 最终效果图

| NO. 40 印章申请 2020-09-07 11:38:30 | 主办:(第1步:申请) | 普通 ~    |          | 附件  | 会签   | 流程 | 关联   |
|---------------------------------|-------------|---------|----------|-----|------|----|------|
|                                 | 手签          | 试用,大下   |          |     |      |    |      |
| ☆流程图 ●打印 Ø附件                    |             | ▶ 转交下一步 | 🖺 保存 🖪 傷 | 存返回 | ち 返回 | ^  | 更多操作 |